Confidentiality Class: Open

# UPUTA ZA UPIS I PROMJENU PODATAKA U RUZ

ZA UPRAVITELJE ZGRADA

# Sadržaj

| UPUTA ZA I                                                                                                    | UPIS I PROMJENU PODATAKA U RUZ                                                                                                    | 1                                                        |
|----------------------------------------------------------------------------------------------------|----------------------------------------------------------------------------------------------------|----------------------------------------------------------|
| 1. PRIJ                                                                                                    | AVA GRAĐANA I ODABIR ZASTUPANJA                                                                                                    | 3                                                        |
| 1.1. F                                                                                                    | Prijava putem e-Građani                                                                                                    | 3                                                        |
| 2. ZAH <sup>-</sup>                                                                                                    | TJEV ZA UPIS U RUZ                                                                                                    | 5                                                        |
| 2.1. l                                                                                                    | Unos upravitelja                                                                                                    | 5                                                        |
| 2.2. l                                                                                                    | Unos adrese                                                                                                    | 6                                                        |
| 2.3.                                                                                                    | Ostali prilozi                                                                                                    | 7                                                        |
| 2.4.                                                                                                    | Predaja zahtjeva na obradu u ZIS                                                                                                    | 8                                                        |
| 3. IZVR                                                                                                    | ŠNOST RJEŠENJA I KORISNIČKI RAČUN UPRAVITELJA                                                                                                    | 9                                                        |
| 4. ZAH                                                                                                    | TJEV ZA DOPUNOM U RUZ                                                                                                    | 10                                                       |
| 31 Un                                                                                                    | os broja predmeta                                                                                                    | 11                                                       |
| 0.1. 011                                                                                                    |                                                                                                    |                                                          |
| 3.2. Un                                                                                                    | os upravitelja                                                                                                    | 11                                                       |
| 3.2. Un<br>3.3. Un                                                                                                    | os upravitelja<br>os adrese                                                                                                    | 11<br>12                                                 |
| 3.2. Un<br>3.3. Un<br>3.4. Os                                                                                                 | os upravitelja<br>os adrese<br>tali prilozi                                                                                                    | 11<br>12<br>12                                           |
| 3.2. Un<br>3.3. Un<br>3.4. Os<br>5. ZAH <sup>-</sup>                                                                          | os upravitelja<br>os adrese<br>tali prilozi<br>TJEV ZA PROMJENOM U RUZ – DODAVANJE UGOVORA                                                                                                    | 11<br>12<br>12<br>12                                     |
| 3.2. Un<br>3.3. Un<br>3.4. Os<br>5. ZAH <sup>-</sup><br>5.1. U                                                                | os upravitelja<br>os adrese<br>tali prilozi<br>TJEV ZA PROMJENOM U RUZ – DODAVANJE UGOVORA<br>Unos upravitelja                                                                                                    | 11<br>12<br>12<br>12<br>12                               |
| 3.2. Un<br>3.3. Un<br>3.4. Os<br>5. ZAH <sup>-</sup><br>5.1. U<br>5.2. U                                                      | os upravitelja<br>os adrese.<br>tali prilozi<br>TJEV ZA PROMJENOM U RUZ – DODAVANJE UGOVORA<br>Unos upravitelja<br>Unos podataka o upravljanju zgradom                                                                                                    | 11<br>12<br>12<br>12<br>12<br>12                         |
| 3.2. Un<br>3.3. Un<br>3.4. Os<br>5. ZAH <sup>-</sup><br>5.1. U<br>5.2. U<br>5.3. F                                            | os upravitelja<br>os adrese.<br>tali prilozi<br>TJEV ZA PROMJENOM U RUZ – DODAVANJE UGOVORA<br>Unos upravitelja<br>Unos podataka o upravljanju zgradom<br>Pregled odluke o dodavanju ugovora                                                                                                    | 11<br>12<br>12<br>12<br>12<br>12<br>13<br>14             |
| 3.2. Un<br>3.3. Un<br>3.4. Os<br>5. ZAH <sup>-</sup><br>5.1. U<br>5.2. U<br>5.3. F<br>6. ZAH <sup>-</sup>                     | os upravitelja<br>os adrese<br>tali prilozi<br>TJEV ZA PROMJENOM U RUZ – DODAVANJE UGOVORA<br>Unos upravitelja<br>Unos podataka o upravljanju zgradom<br>Pregled odluke o dodavanju ugovora<br>TJEV ZA PROMJENOM U RUZ – RASKID/ANEKS UGOVORA                                                                | 11<br>12<br>12<br>12<br>12<br>13<br>13<br>14<br>16       |
| 3.2. Un<br>3.3. Un<br>3.4. Os<br>5. ZAH <sup>-</sup><br>5.1. U<br>5.2. U<br>5.3. F<br>6. ZAH <sup>-</sup><br>6.1. U           | os upravitelja<br>os adrese<br>tali prilozi<br>TJEV ZA PROMJENOM U RUZ – DODAVANJE UGOVORA<br>Unos upravitelja<br>Unos podataka o upravljanju zgradom<br>Pregled odluke o dodavanju ugovora<br>TJEV ZA PROMJENOM U RUZ – RASKID/ANEKS UGOVORA<br>Unos upravitelja                                            | 11<br>12<br>12<br>12<br>12<br>13<br>14<br>16<br>16       |
| 3.2. Un<br>3.3. Un<br>3.4. Os<br>5. ZAH <sup>-</sup><br>5.1. U<br>5.2. U<br>5.3. F<br>6. ZAH <sup>-</sup><br>6.1. U<br>6.2. F | os upravitelja<br>os adrese<br>tali prilozi<br>TJEV ZA PROMJENOM U RUZ – DODAVANJE UGOVORA<br>Unos upravitelja<br>Unos podataka o upravljanju zgradom<br>Pregled odluke o dodavanju ugovora<br>TJEV ZA PROMJENOM U RUZ – RASKID/ANEKS UGOVORA<br>Unos upravitelja<br>Promjena podataka o upravljanju zgradom | 11<br>12<br>12<br>12<br>12<br>13<br>14<br>16<br>16<br>16 |

# 1. PRIJAVA GRAĐANA I ODABIR ZASTUPANJA

#### 1.1. Prijava putem e-Građani

- 1. Na stranici OSS sustava <u>https://oss.uredjenazemlja.hr/</u> korisnik odabire gumb "Prijava" kako bi se prijavio na privatni dio OSS-a.
- 2. Na stranici za prijavu obavezno odabrati "PRIJAVA PUTEM NIAS SUSTAVA".

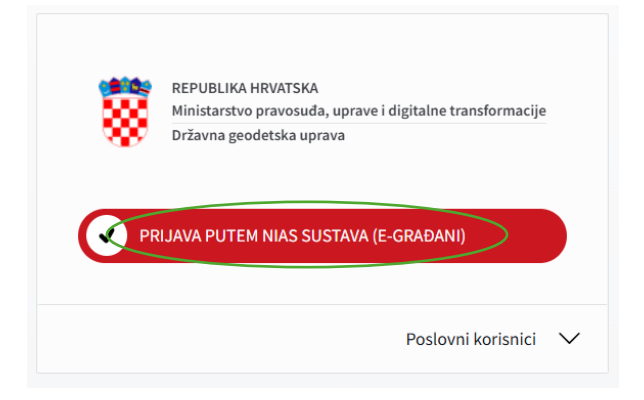

- 3. Sustav preusmjerava korisnika na NIAS sustav. Korisnik odabire neku od ponuđenih vjerodajnica (visoka razina) te nastavlja proces prijave u sustav.
- 4. NIAS Sustav izvršava autentifikaciju i preusmjerava na OSS. Korisnik je prijavljen kao građanin koji ima ovlaštenje pravne osobe) u OSS sustav.

| ← → C t∓ oss-testuredjenaze                                                                                                 | emija.he/private                                                    |                                                                                                    |                    | <b>₩</b> & ☆ | 🖨 Incognito |
|----------------------------------------------------------------------------------------------------|---------------------------------------------------------------------|----------------------------------------------------------------------------------------------------|--------------------|--------------|-------------|
| 🗅 25-700k 🗅 la certificanye 🗅 pip                                                                                           | 🗅 digitalin potpie. 🗅 ScopUl 🔛 JPA Turboual 🐞 Creating a Java Sam 🥧 | 01 for lythen prog. 🗅 055 jedizan 🗅 Okolee 📓 Strance Okli terrez. 😚 ess. 🗅 Noko 🗅 Hari 🗅 Lucija 🗅 Daner 🗅 755 🗇 truppade 🗅 Wit jedijanen dati - ju. 🦜 Ad                                                                                                    |                    |              | All Bookma  |
| e-Građani<br>Informacije i usluge                                                                                           |                                                                     | Sector Control Control | TE 💽 MOJ<br>PROFIL | PRETINAC 62  | × ODJAVA    |
|                                                                                                    |                                                                     |                                                                                                    |                    | A MAR        | KO MARIĆ 🗸  |
| Ministrativo presentada, spinor i digitalme<br>Ministrativo presentada, spinor i digitalme<br>University presentada agresse | · • • • • • • • • • • • • • • • • • • •                             |                                                                                                    |                    |              |             |
| , O Pametna tražilica                                                                                                    | =                                                                   | Izdvojene usluge                                                                                                    |                    |              |             |
| Početna stravica                                                                                                    | -                                                                   | U mogućnosti ste zanačavanjem zvjezilce pored naziva usluge odrediti koje usluge da se prikazuju kao izdvojene usluge. Izdvojene iusluge omogućavaju izde pokretanje zahtjeva koje najteće koristite prilikom rada.                                                                                                    |                    |              |             |
| Sandučić                                                                                                    | 0                                                                   | Vijesti Vid vile ->                                                                                                    |                    |              |             |
| Zahtjevi                                                                                                    | 9                                                                   |                                                                                                    |                    |              |             |
| Moje nekrotnine                                                                                                    |                                                                     |                                                                                                    |                    |              |             |

- Ako korisnik predaje zahtjev kao fizička osoba proces prijave je završen i može se nastaviti s poglavljem Zahtjev za upis u RUZ, a ako se prijavljuje kao osoba koja zastupa pravnu osobu nastavlja s idućim korakom 6.
- Ako korisnik zastupa pravnu osobu, na crvenoj NIAS traci u gornjem desnom kutu, desno od imena i prezimena korisnika, potrebno je pritisnuti strelicu prema dolje, a zatim odabire "Promjena subjekta".

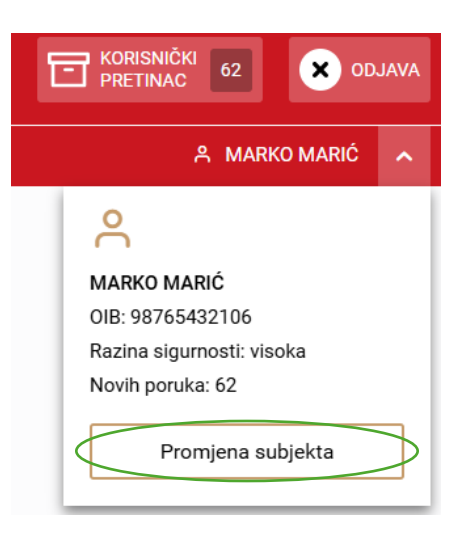

7. Na novootvorenom modalu korisnik odabire pravnu osobu u ime koje se prijavljuje u sustav i potvrđuje odabir.

| Izaberite subjekt                                                                         | ? | × |
|-------------------------------------------------------------------------------------------|---|---|
| Izaberite subjekt koji želite zastupati u sustavu:                                        |   |   |
| Pretražite subjekte                                                                       | ( | ۹ |
| MARKO MARIĆ / 98765432106                                                                 |   | 0 |
| BAGAT-TRGOVINA, DIONIČKO DRUŠTVO / 05840865782                                            |   | 0 |
| ENERGIJA VITA DRUŠTVO S OGRANIČENOM ODGOVORNOŠĆU ZA<br>PROIZVODNJU ENERGIJE / 93860557486 | ( | • |
| GABVINE OBA D.O.O. / 94327203432                                                          |   | 0 |
| JAVNI BILJEŽNIK MARKO MARIĆ / 80596665                                                    |   | 0 |
| ODVJETNIK PERO PERIĆ / 80143784                                                           |   | 0 |
| Potvrdite odabir                                                                          |   |   |

8. Sustav otvara privatni dio OSS-a za korisnika koji zastupa pravnu osobu.

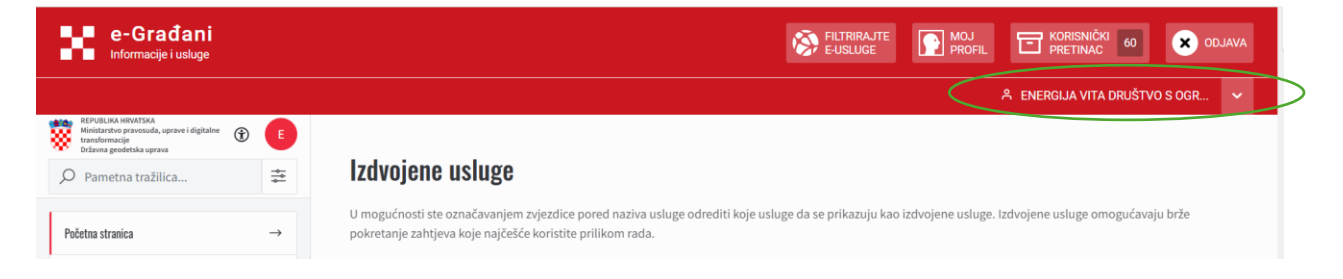

# 2. ZAHTJEV ZA UPIS U RUZ

Prijavljeni korisnik s ulogom e-Građana u svoje osobno ili u ime pravne osobe čije ovlaštenje posjeduje, unutar izbornika Usluge katastra s lijeve strane ekrana pokreće uslugu Upis u registar upravitelja zgrada.

Korisnik odabire prvu od dostupnih usluga Zahtjev za upis u Registar upravitelja zgrada – Pokreni uslugu.

## 2.1. Unos upravitelja

U prvom koraku procesa potrebno je potvrditi podatke podnositelja zahtjeva za budućeg upravitelja.

| 1 Upravitelj        |             | 2 Unos adrese                         | 3 Ostali pri |
|---------------------|-------------|---------------------------------------|--------------|
| Upravitelj          |             |                                       |              |
| Ime i prezime/Naziv | OIB         | Adresa                                | Akcije       |
| Testni Upravitelj   | 84651991762 | Ulica Vatroslava Lisinskog 1 Varaždin | P 🗹 💿        |
|                     |             |                                       | Dalje 🚽      |

Odabirom opcije uredi možete urediti kontakt podatke budućeg upravitelja.

| U | redi upravitelja        |                            | × |
|---|-------------------------|----------------------------|---|
|   | Dsoba:                  |                            |   |
| , | /rsta osobe:            | Fizička osoba              |   |
|   | ime:                    | Testni                     |   |
|   | Prezime:                | Upravitelj                 |   |
|   | DIB:                    | 84651991762                |   |
|   | Broj telefona           |                            |   |
|   |                         |                            |   |
|   | Email                   |                            |   |
|   | Adresa:                 |                            |   |
|   | Adresa osobe izvan RPJ: | NE                         |   |
|   | Država:                 | Hrvatska                   |   |
|   | Grad:                   | Varaždin                   |   |
|   | Poštanski broj:         | 42000                      |   |
|   | Ulica:                  | Ulica Vatroslava Lisinskog |   |
|   | Kućni broj:             | 1                          |   |
|   | Dodatak:                |                            |   |
|   | Podbroj:                |                            |   |
|   |                         |                            |   |

#### 2.2. Unos adrese

U drugom koraku zahtjeva potrebno je unijeti samo jednu od adresa zgrada kojom upravitelj upravlja kako bi se isti upisao u Registar upravitelja zgrada. Upis ostalih adresa zgrada slijedi u procesu upisa zajednica u Registar zajednica suvlasnika.

|                                           |                                                                                                    |                                                                                                    | Unesi adresu 🛇                                                                                                    |
|-------------------------------------------|----------------------------------------------------------------------------------------------------|----------------------------------------------------------------------------------------------------|----------------------------------------------------------------------------------------------------|
| Za evident<br>① RUZ, uprav<br>o upravljar | ranje u Registar upravitelja zgrada p<br>itelj će u OSS sandučić zaprimiti kor<br>iju za adrese funkcionalnih cjelina ko | otrebno je unijeti samo jednu od adresa zgrac<br>isničke podatke novokreiranog korisničkog ra<br>njima se upravlja. | da kojom upravitelj upravlja. Nakon upisa upravitelja u<br>čuna putem kojeg će se u RUZ moći upisati ostali Ugovori |

Odabirom opcije Unesi adresu u polje Upiši adresu... možete upisati adresu zgrade i potvrditi unos odabirom iste iz padajućeg izbornika ili ručno unijeti podatke strukturirane adrese u zasebna polja te potvrditi unos odabirom opcije Spremi.

| lnos adrese        |         |         | X      |
|--------------------|---------|---------|--------|
| O Upiši adresu     |         |         |        |
| Država<br>HRVATSKA |         |         |        |
| Grad/Naselje *     |         |         | ~      |
| Poštanski broj *   |         |         | •      |
| Ulica*             |         |         | $\sim$ |
| Kućni broj *       | Dodatak | Podbroj |        |
|                    |         |         |        |

Nakon unosa adrese, ako je polje Kat. čestica u tablici prazno, odabirom gumba Uredi u stupcu Akcije potrebno je povezati odabranu adresu s katastarskom česticom kako bi se stvorila veza sa katastarskim uredom nadležnim za odobrenje zahtjeva. Česticu je moguće odrediti i odabirom opcije Dodaj česticu iz grafike. Katastarska čestica obavezna je za nastavak procesa.

Osim katastarske čestice obavezno je odabrati Vrstu dokumenta (UGOVOR O UPRAVLJANJU ILI RJEŠENJE O PRINUDNOM UPRAVITELJU ZGRADE) kojim

upravitelj potvrđuje upravljanje odabranom adresom te prilaganje PDF dokumenta u polje Dodaj datoteku. Proizvoljno se može unijeti Napomena za priloženi dokument.

Obavezno je odabrati i funkcionalnu cjelinu zgrade na koju se priloženi dokument odnosi.

NAPOMENA: Unaprijed predložen "Ulaz 1" potrebno je promijeniti isključivo u slučaju da se na istoj adresi zgrade (na istom kućnom broju) nalazi više potpuno odvojenih ulaza što znači potpuno odvojene funkcionalne cjeline zgrade. Ako to nije slučaj, nije potrebno ažurirati polje Funkcionalna cjelina.

Pogrešno unesena adresa i podaci uz nju mogu se obrisati odabirom akcije Briši.

| ISIJEK                | × | 6364/1                              | х | Dodaj česticu iz grafike 🚥 |    |
|-----------------------|---|-------------------------------------|---|----------------------------|----|
|                       |   |                                     |   |                            |    |
| rsta dokumenta *      |   |                                     |   |                            | ~  |
| apomena               |   |                                     |   |                            |    |
|                       |   |                                     |   |                            | 1. |
|                       |   | Ø                                   |   |                            |    |
|                       |   | Dodaj datoteku<br>ili ispusti ovdje | I |                            |    |
| unkcionalna cjelina * |   |                                     |   |                            |    |
| Ilaz 1                |   |                                     |   |                            | ×  |

## 2.3. Ostali prilozi

U zadnjem koraku zahtjeva moguće je priložiti dodatne priloge čije prilaganje u zahtjevu nije obavezno.

Odabirom opcije Dodaj prilog odaberite vrstu dokumenta, proizvoljno unesite napomenu te priložite PDF dokument u polje Dodaj datoteku. Prilaganje se potvrđuje odabirom opcije Spremi.

Dostupnim akcijama podaci priložene dokumentacije mogu se urediti, dokument se može pregledati ili po potrebi obrisati.

| Vpravitelj                 |                                           | Unos adrese              |        |         | 3 Ostali priloz |
|----------------------------|-------------------------------------------|--------------------------|--------|---------|-----------------|
| Prilaganje ostalih priloga |                                           |                          |        |         | Dodaj prilog 🗅  |
|                            | () Ne                                     | ma dokumenata za prikaz. |        |         |                 |
|                            |                                           |                          |        | ← Nazad | Završi          |
| akumant                    |                                           |                          |        |         |                 |
| orument                    |                                           |                          |        |         |                 |
| Vrsta dokumenta *          |                                           |                          | $\sim$ |         |                 |
| Napomena                   |                                           |                          | 1.     |         |                 |
|                            | ©<br>Dodaj datoteku<br>ili isnusti rovdie |                          |        |         |                 |

#### 2.4. Predaja zahtjeva na obradu u ZIS

Odabirom opcije Završi zahtjev se predaje na daljnju obradu u ZIS sustav.

Odabirom opcije Zahtjevi u izborniku s lijeve strane ekrana, na popisu zahtjeva moguće je saznati nadležnu instituciju koja će predani zahtjev zaprimiti na odobrenje te broj klase predmeta.

Zahtjev više nije moguće pokrenuti, ali se njegovi podaci mogu pregledati odabirom opcije Pregledaj u stupcu Akcije.

| Početno stranica<br>Sandačić | →<br>0 |              |                        | Pregled zahtjeva        |   |                                  |                        |             |        |
|------------------------------|--------|--------------|------------------------|-------------------------|---|----------------------------------|------------------------|-------------|--------|
| Zahtjevi                     | 1      |              |                        | Traži                   | Q |                                  | filter V               |             |        |
| Moje nekretnine              |        | Br. zabijeva | Wista zalitijevo       |                         |   | Institucija                      | Predmet                | Datum       | Radnje |
| Unlage Zemljišne Knjige      |        | 1842/2025    | Zahtjev za upis u Regi | star upravitelja zgrada |   | Područni ured za katastar Osijek | UP/1 932-10/2025-02/51 | 09.06.2025. | e 👂 💼  |

# 3. IZVRŠNOST RJEŠENJA I KORISNIČKI RAČUN UPRAVITELJA

Građanin koji je u svoje ime ili ime pravne osobe podnio zahtjev za upis u RUZ u svojem OSS sandučiću može preuzeti i pregledati Rješenje o upisu u RUZ i potvrdu o kreiranom korisničkom računu ako je zahtjev za upis odobren. Preuzimanjem te dokumentacije, pismena u ZIS predmetu smatraju se uručenim, a Rješenje postaje izvršno.

Ne preuzme li korisnik dokumentaciju u sandučiću u roku od 8 dana od slanja, status otpreme i izvršnost rješenja automatski se ažuriraju.

| ŝ | REPUBLIKA MENYTAA.<br>Minitarityo provinada, uprawi digitalise<br>teanformacjie<br>Delavna geodetaka oprava | ,O Par        | metna tražilica                      | Ŧ       |                              |                                     |                                  |              |                       | (TU)   |
|---|----------------------------------------------------------------------------------------------------|---------------|--------------------------------------|---------|------------------------------|-------------------------------------|----------------------------------|--------------|-----------------------|--------|
|   | Početna stranica                                                                                            | $\rightarrow$ |                                      | Moi     | sandučić                     |                                     |                                  |              |                       |        |
|   | Sandučić                                                                                                    | 1             |                                      | MOJ     | Salluuolo                    | 0                                   |                                  | 794          |                       |        |
|   | Zahtjesi                                                                                                    | 1             |                                      | Traz    |                              | 2                                   |                                  | FIELD V      |                       |        |
|   | Maja nakratnina                                                                                             |               | Datum ulaska u sandučki. Datum preso | timanja | Naziv dokumenta / Datotelor  |                                     | Institucija                      | Brojzabijeva | Broj predmeta         | Rađeje |
|   | Usluge Zemljižne Knjige                                                                                     |               | 10.06.2025.                          |         | RJEŠENJE O UPISU U RUZ, POTV | VRDA O KREIRANOM KORISNIČKOM RAČUNU | Područni ured za katastar Osljek | 1842/2025    | UP/1932-10/2025-02/51 | A      |

Preuzimanjem Potvrde o kreiranom korisničkom računu upravitelj je upoznat s korisničkim podacima za prijavu u OSS sustav s ovlastima upravitelja. Taj korisnički račun ubuduće koristi za sve ostale postupke dodavanja i raskida ugovora u RUZ te osnivanje i ažuriranje zajednica suvlasnika u RZS. Putem korisničkog računa građana korisnik više ne podnosi zahtjeve vezane za RUZ i RZS.

Upravitelj se prijavljuje putem poveznice <u>https://oss.uredjenazemlja.hr/</u> -> Prijava -> Poslovni korisnici.

|              | IJAVA POTEM NI                      |                | Poslovni ko                  | orisnici 🔨 |
|--------------|-------------------------------------|----------------|------------------------------|------------|
|              |                                     |                |                              |            |
| Ovaj nači    | n prijave u sus                     | tav koriste: o | odvjetnici, ge               | odetski    |
| izvoditelj   | i, djelatnici jec                   | linica lokalno | e samouprav                  | e,         |
| drugih in    | g zavoda za so<br>stitucija koji po | osieduiu ode   | orezne uprav<br>ovarajuće po | odatke za  |
| prijavu.     |                                     | jj8            |                              |            |
| – Korisničku | ima t                               |                |                              |            |
| KOHSHICK     | 10017C2                             |                |                              |            |
| rzs8465      | 1991762                             |                |                              |            |
|              |                                     |                |                              |            |
| Lozinka *    |                                     |                |                              |            |
|              |                                     |                |                              |            |

Prilikom prve prijave u korisnički račun upravitelja (prijava poslovnog korisnika) čije korisničke podatke za prijavu je dobio u Potvrdi o kreiranom korisničkom računu, upravitelj mora ažurirati dobivenu lozinku. Novokreiranu lozinku koristi prilikom svake iduće prijave u sustav.

| Promijeni lozinku                                                                                                    | ×  |
|----------------------------------------------------------------------------------------------------|----|
| Kako bi se uspješno prijavili u OSS sustav ili ažurirali postojeću lozinku, u<br>mogućnosti ste izvršiti promjenu iste. |    |
| Unesite dosadašnju ili privremenu lozinku *                                                                             | Ø  |
| Unesite novu lozinku *                                                                                                  | Ø  |
| Ponovno unesite novu lozinku *                                                                                          | æ  |
| Opcija <b>Spremi</b> potvrđuje promjenu lozinke. Prije potvrde provjerite jeste li<br>zapamtili novu lozinku.           |    |
| Odustani Spren                                                                                                    | ni |

Nakon prijave u izborniku s lijeve strane ekrana uz osnovne izbornike Početna stranica, Sandučić i Zahtjevi, korisnik ima dostupne dvije grupe usluga: usluge vezane za Registar upravitelja zgrada i Registar zajednica suvlasnika.

Odabirom usluge Pretraga zgrada/ugovora pod upravljanjem upravitelj vidi zgradu/adresu funkcionalne cjeline nad kojom ima upisano aktivno upravljanje u RUZ-u.

| REPUBLIKA HENIFSAA<br>Ministarstva pravnaoda, upravni i digitaline<br>tuanfarmacije<br>Državna geodetska uprava | ,O Pi | metna tražilica | ₽ |                                   |                      |                            |             |                      |            |
|----------------------------------------------------------------------------------------------------|-------|-----------------|---|-----------------------------------|----------------------|----------------------------|-------------|----------------------|------------|
| Početna stranica                                                                                                | -     |                 |   |                                   |                      |                            |             |                      |            |
| Sandačić                                                                                                    | 0     |                 |   |                                   |                      |                            |             |                      |            |
| Zahtjevi                                                                                                    | 0     |                 |   | Trali P                           | ×                    |                            |             |                      | Ÿ Filter ∨ |
| Registar upravitelja zgrada                                                                                     |       |                 |   | Adresa                            | Tunkcionalna cjelina | Katastarska čestica        | 1002        | Vista-dokumenta      | Aikcije    |
| Pretraga zgrada/ugovora pod upravljanjem                                                                        | ☆     |                 |   | MARTINA DIVALTA 120, 31000 OSIJEK | Ulaz 1               | K.Č. B.R. 6364/1 KO OSIJEK | 80445778019 | UGOVOR O UPRAVLJANJU | P ±        |
| Zahtjen za unos promjene u Registru upravitelj<br>zgrada                                                        | μ     |                 |   |                                   |                      |                            |             |                      |            |
| Registar zujednice suvlasnika                                                                                   |       |                 |   |                                   |                      |                            |             |                      |            |
| Pregled zastuponja RZS                                                                                          | ☆     |                 |   |                                   |                      |                            |             |                      |            |
| Zahtjev za upis u Registar zajednica suvlasnika                                                                 | \$    |                 |   |                                   |                      |                            |             |                      |            |
| Zahtjev za dopunom upisa u R2S                                                                                  | ☆     |                 |   |                                   |                      |                            |             |                      |            |
| Zahtjev za promjenom općih podataka                                                                             | ☆     |                 |   |                                   |                      |                            |             |                      |            |
| Op/e Uslage                                                                                                    |       |                 |   |                                   |                      |                            |             |                      |            |
| Koristička podrška                                                                                              | ¢     |                 |   |                                   |                      |                            |             |                      |            |

# 4. ZAHTJEV ZA DOPUNOM U RUZ

U slučaju da Zahtjev za upis u RUZ nije odobren nego korisnik u svojem sandučiću zaprimi Zaključak o dopuni, potrebno je da isti korisnik podnese Zahtjev za dopunom u RUZ.

Preuzimanjem dokumenta iz sandučića kreće kalendarski rok za predaju zahtjeva za dopunu te korisnik može pokrenuti zahtjev odabirom usluge Upis u Registar upravitelja zgrada -> Zahtjev za dopunom u Registru upravitelja zgrada i povezati ga sa prethodnim predmetom.

| REPUBLIKA MENUTSAA<br>Minitaretiva provinada, upravni digitaline<br>tanafumaciji<br>brčavna prodetska uprava | ,Q m | ametna traΣlica           | 11              |                            |                    |                                  |               |                       | (1)    |
|----------------------------------------------------------------------------------------------------|------|---------------------------|-----------------|----------------------------|--------------------|----------------------------------|---------------|-----------------------|--------|
| Pačetna stranica                                                                                             |      |                           |                 | Moi condučić               |                    |                                  |               |                       |        |
| Sandutiti                                                                                                    | 1    |                           |                 |                            | 0                  |                                  | Eller V       |                       |        |
| Zahtjevi                                                                                                    | 2    |                           |                 | Hiddhar                    | ~                  |                                  | 11020         |                       |        |
| Maje nekrotnine                                                                                              |      | Dotum ulaskou sandučić Do | tum preuzimanja | Naziv dokumenta / Dototeke |                    | Institucija                      | Broj zahtjeve | Broj predmeta         | Radoje |
| Usluge Zemljižne Knjiga                                                                                      |      | 10.06.2025.               |                 | ZAKLJUČAK O DOPUNI ZAHTJ   | IEVA ZA UPIS U RUZ | Područni ured za katastar Osijek | 1846/2025     | UP)1932-10/2025-02/52 | Å      |

## 4.1. Unos broja predmeta

U prvom koraku procesa korisnik treba odabrati i unijeti klasu predmeta u kojem je zatražena dopuna. Unosom ispravne klase predmeta i odabirom opcije Poveži javit će se obavijest da su podaci uspješno povezani i može se nastaviti proces.

| 1 Broj predmeta                                        | 2 Upravitelj |   | 3 Adresa | (4) Ostali prilozi |
|--------------------------------------------------------|--------------|---|----------|--------------------|
| Katastarski ured *<br>Područni ured za katastar Osijek |              | × |          |                    |
| Klasifikacijski broj *                                 |              |   |          |                    |
| 932 - 10 / 2025 - 02 / 52                              |              |   |          |                    |
| Poveži Ø                                               |              |   |          |                    |
|                                                        |              |   |          | Dalje →            |

Ako odabrani predmet nije unutar kalendarskog roka za podnošenje dopune javit će se upozorenje.

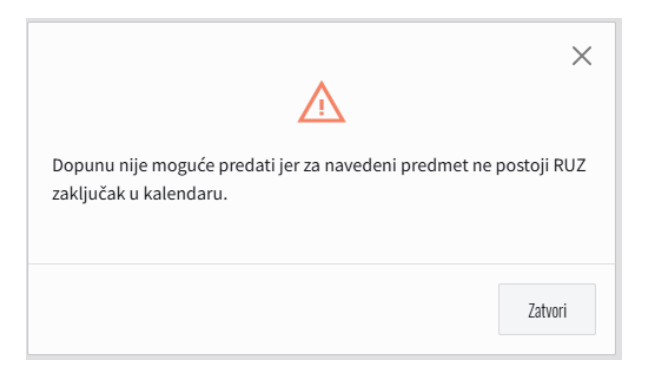

# 4.2. Unos upravitelja

U drugom koraku procesa potrebno je potvrditi podatke upravitelja.

| 1 Broj predmeta       | 2 Upravitelj — | 3 Adresa                              | Ostali prilozi  |
|-----------------------|----------------|---------------------------------------|-----------------|
| Upravitelj            |                |                                       |                 |
| Ime i prezime/Naziv   | OIB            | Adresa                                | Akcije          |
| Testni Upravitelj Dva | 56693581690    | Ulica Marije Jurić-Zagorke 1 Varaždin | P 🛛 🔋           |
|                       |                |                                       | ← Nazad Dalje → |

Odabirom opcije uredi možete urediti kontakt podatke upravitelja.

## 4.3. Unos adrese

Budući da je adresa odabrana u inicijalnom zahtjevu koji se u ovom procesu dopunjuje, adresu i katastarsku česticu nije moguće ažurirati.

U ovom koraku potrebno je ponovno priložiti ugovor odabirom akcije Uredi.

#### 4.4. Ostali prilozi

Kao i zahtjevu za upis u RUZ u ovom koraku je po potrebi moguće priložiti ostalu dokumentaciju zahtjeva koja nije obavezna.

Nakon odabira svih podataka slijedi predaja zahtjeva u ZIS pod istom klasom predmeta pod kojom je zaprimljen inicijali zahtjev te ponovno slijedi odluka o upisu upravitelja u RUZ.

# 5. ZAHTJEV ZA PROMJENOM U RUZ – DODAVANJE UGOVORA

Upravitelj koji je podnio zahtjev za upis u RUZ, zaprimio Rješenje o upisu i Potvrdu o kreiranom korisničkom računu, prijavio se u privatni dio OSS sustava s korisničkim podacima (korisničko ime i lozinka) koje je zaprimio u dostavljenom dokumentu i promijenio je lozinku, u izborniku s lijeve strane ekrana ima usluge vezane uz Registar upravitelja zgrada i Registar zajednica suvlasnika.

Upravitelj je nakon upisa u RUZ dužan upisati u RUZ sve zgrade/adrese funkcionalnih cjelina kojima upravlja. Nad onim zgradama/adresama funkcionalnih cjelina koje budu upisane u RUZ moći će se kreirati i uspostaviti zajednica suvlasnika.

Korisnik odabire uslugu Zahtjev za promjenom u Registru upravitelja zgrada -> Dodavanje ugovora.

## 5.1. Unos upravitelja

U prvom koraku procesa potrebno je potvrditi podatke upravitelja.

|                   |             | 🕐 u                                    | Inos podataka o upravljanju zgrador |
|-------------------|-------------|----------------------------------------|-------------------------------------|
| pravitelj         | OIR         | Alexa                                  | Alusiin                             |
| Testni Unraviteli | 84651991762 | Illica Vatroslava Lisinskog 1 Varaždin |                                     |

Odabirom opcije uredi možete urediti kontakt podatke upravitelja.

# 5.2. Unos podataka o upravljanju zgradom

U drugom koraku procesa korisnik odabirom opcije Unesi adresu unosi zgrade/adrese funkcionalnih cjelina nad kojima upravlja. Adresa se dodaje na isti način kao u prethodnom zahtjevu.

Svaku dodanu adresu korisnik treba povezati s pripadajućom katastarskom česticom ako je sustav sam nije povezao, treba odabrati funkcionalnu cjelinu kojom upravlja te priložiti dokument kojim to potvrđuje.

NAPOMENA: Unaprijed predložen "Ulaz 1" potrebno je promijeniti isključivo u slučaju da se na istoj adresi zgrade (na istom kućnom broju) nalazi više potpuno odvojenih ulaza što znači potpuno odvojene funkcionalne cjeline zgrade. Ako to nije slučaj, nije potrebno ažurirati polje Funkcionalna cjelina.

Pogrešno unesena adresa i podaci uz nju mogu se obrisati odabirom akcije Briši.

Svi podaci obavezni su za nastavak i predaju zahtjeva u ZIS sustav.

|                                                |                      |                          |                                            |                      | Unesi adresi |
|------------------------------------------------|----------------------|--------------------------|--------------------------------------------|----------------------|--------------|
| Adresa                                         | Funkcionalna cjelina | Kat. čestica             | Vrsta dokumenta                            | Naziv dokumenta      | Akcije       |
| Njemačka 21, 34000 Požega,<br>HRVATSKA         | Ulaz 1               | K.Č.BR. 1546 KO POŽEGA   | UGOVOR O UPRAVLJANJU                       | UGOVOR O UPRAVLJANJU | 6            |
| Njemačka 23, 34000 Požega,<br>HRVATSKA         | Ulaz 2               | K.Č.BR. 1547/1 KO POŽEGA | UGOVOR O UPRAVLJANJU                       | UGOVOR O UPRAVLJANJU | 2            |
| Njemačka 1, 34000 Požega,<br>HRVATSKA          | Ulaz 1               | K.Č.BR. 1450/1 KO POŽEGA | RJEŠENJE O PRINUDNOM<br>UPRAVITELJU ZGRADE | UGOVOR O UPRAVLJANJU | 2            |
| Njemačka 3, 34000 Požega,<br>HRVATSKA          | Ulaz 1               | K.Č.BR. 1450/1 KO POŽEGA | UGOVOR O UPRAVLJANJU                       | UGOVOR O UPRAVLJANJU | 2            |
| Martina Divalta 122, 31000 Osijek,<br>HRVATSKA | Ulaz 1               | K.Č.BR. 6364/1 KO OSIJEK | UGOVOR O UPRAVLJANJU                       | UGOVOR O UPRAVLJANJU | 2            |
| Martina Divalta 130, 31000 Osijek,<br>HRVATSKA |                      |                          |                                            |                      | 2            |

Ako korisnik upravlja zgradama/funkcionalnim cjelinama na području nadležnosti više katastarskih institucija, prilikom predaje zahtjeva u ZIS, zahtjev će automatski biti podijeljen u više zahtjeva (onoliko koliko postoji nadležnih institucija za unesene adrese/funkcionalne cjeline). Dođe li do poteškoća prilikom podjele u zahtjeve i predaje zahtjeva u ZIS sustav i ako pojedini zahtjev u određenu instituciju ne bude uspješno predan, ostat će u popisu zahtjeva te će se moći naknadno predati.

Primjer sa slike bit će podijeljen u dva zahtjeva koji će biti predani na odobrenje u OKN Požega i PUK Osijek.

| REFUBLIKA HENVESKA<br>Histoliantos passasada, oprava i cligitalne<br>trasultanacija<br>bičana podetska uprava | ,Q p   | ametna tražilica | **                                        |                                |                                  |                  |             | (1) 28 |
|----------------------------------------------------------------------------------------------------|--------|------------------|-------------------------------------------|--------------------------------|----------------------------------|------------------|-------------|--------|
| Početno stranica                                                                                              | -      |                  | Pres                                      | ded zahtieva                   |                                  |                  |             |        |
| Sandučić                                                                                                    | 0      |                  | 1108                                      |                                |                                  |                  |             |        |
| Zahtjevi                                                                                                    | 1      |                  | Tran                                      | ىر                             |                                  | Hiter V          |             |        |
| Registar opravitelja zgrada                                                                                   |        | Br. zahtjeva     | Vista zahtjeva                            | lime I prezime stranke<br>OriB | institucija                      | Predmet          | Datum       | Radnje |
| Protraga zgrada/ugovora pod upravljanjem                                                                      |        | 371/2025         | Zahtjev za promjenom u RUZ - Dodavanje ug | pvora                          | Područni ured za katastar Počega | 932-10/2025-01/2 | 07.04.2025. | S 👂 🔋  |
| Zahtjev za promienom u Registru upravitelj                                                                    | zyrada | 370/2025         | Zahtjev za promjenom u RUZ - Dodavanje ug | pvora                          | Područni ured za katastar Osijek | 932-10/2025-01/6 | 07.04.2025. | d 👂 🖻  |

Korisnik u ZIS sustavu odlučivat će o svakom pojedinom upisu zgrade/adrese funkcionalne cjeline pod upravljanjem upravitelja.

Predani zahtjev u ZIS više se ne može uređivati, ali se podaci zahtjeva mogu pregledati u popisu zahtjeva odabirom opcije Pregledaj u stupcu Akcije.

# 5.3. Pregled odluke o dodavanju ugovora

Prijavljeni korisnik (upravitelj) nakon odluke nadležnog katastarskog ureda zaprima Obavijest o promjeni u RUZ u sandučić poslovnog korisničkog računa.

| REPUBLICA HEARTEA<br>Menteritre provinada, speniel digitales<br>tambereacje<br>Eclaina geschetika uprais | ,O Pa | netna tražilica               | ≞               |                              |   |                                  |               |                   | @ 🕕    |
|----------------------------------------------------------------------------------------------------|-------|-------------------------------|-----------------|------------------------------|---|----------------------------------|---------------|-------------------|--------|
| Počotna stranica                                                                                         | -     |                               |                 | Moi sandučić                 |   |                                  |               |                   |        |
| Sandatic                                                                                                 | 1     |                               |                 | ing culture                  | 0 |                                  | 0 ku 17       |                   |        |
| Zahtjevi                                                                                                 | 0     |                               |                 | 1782                         | 2 |                                  | THE T         |                   |        |
| Registar uprovitelje zgrada                                                                              |       | Datum ulasia u sarchadir Datu | n possilinarija | Nastiv dokumenta / Datataler |   | Institucija                      | Beij mitijeve | Berj prodrosta    | Ratrie |
| Pretraga zgrada/ugreora pod upravljanjero                                                                |       | 10.96.2025.                   |                 | OBAVIJEST O PROMJENI U RUZ   |   | Područni ured za katastar Osijek | 1844/2025     | 932-10/2025-01/41 |        |
| Zahtjev za unos promjene u Registru upravit<br>zgradu                                                    | (a    |                               |                 |                              |   |                                  |               |                   |        |

U obavijesti je navedeno ako za neku zgradu/adresu funkcionalne cjeline promjena tj. upis ugovora u RUZ nije proveden te dodatne informacije. Dopušteno je ponovno poslati zahtjev za istu zgradu/adresu funkcionalne cjeline ako prvi zahtjev nije odobren.

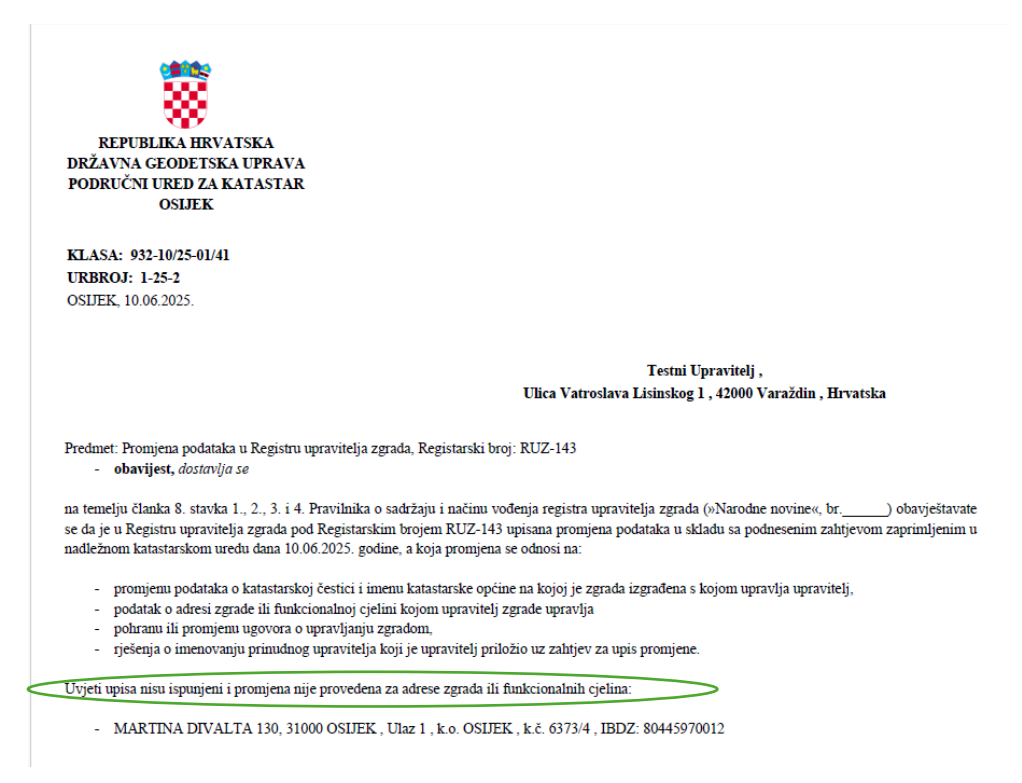

Ažurirani popis zgrada/adresa funkcionalnih cjelina pod upravljanjem dostupan je na pregled upravitelju kroz uslugu Pregled zgrada/ugovora pod upravljanjem.

| Ministerito prevenda, uprase i digitalee<br>temofermacije<br>Državna geodetska uprava | Ø Pametna tražilica | 11 |                                   |                      |                            |             |                      |           |
|---------------------------------------------------------------------------------------|---------------------|----|-----------------------------------|----------------------|----------------------------|-------------|----------------------|-----------|
| Početna stranica                                                                      |                     |    |                                   |                      |                            |             |                      |           |
| Sandučić                                                                              | 1                   |    |                                   |                      |                            |             |                      |           |
| Zahtjevi                                                                              | 0                   |    | Traži O                           | ×                    |                            |             |                      | ♥ Alter ∨ |
| Registar upravitalja zgrada                                                           |                     |    | Adresa                            | Funkcionalna cjelina | Katastarska čestica        | 180Z        | Vista dokumenta      | Akcije    |
| Pretraga zgrada/egovera pod upravljanjem                                              | 4                   |    | MARTINA DIVALTA 120, 31000 OSIJEK | Ulaz 1               | K,Č, B.R. 6364/1 KO OSIJEK | 80445778019 | UGOVOR O UPRAVLJANJU | P ±       |
| Zahljev za unos promjene u Registru upravili<br>zgrada                                | elja                |    | MARTINA DIVALTA 122, 31000 OSIJEK | Ulaz 1               | K.Ć. B.R. 6364/1 KO OSIJEK | 80445810014 | UGOVOR O UPRAVLJANJU | P ±       |

# 6. ZAHTJEV ZA PROMJENOM U RUZ – RASKID/ANEKS UGOVORA

Upravitelj koji upravlja barem jednom zgradom/adresom funkcionalne cjeline može podnijeti zahtjev za raskid upravljanja.

Korisnik odabire uslugu Zahtjev za promjenom u Registru upravitelja zgrada -> Raskid/Aneks ugovora.

### 6.1. Unos upravitelja

U prvom koraku procesa potrebno je potvrditi podatke upravitelja.

| 1 Unos upravitelja  |             | Promje                                | na podataka o upravljanju zgradon |
|---------------------|-------------|---------------------------------------|-----------------------------------|
| Upravitelj          |             |                                       |                                   |
| Ime i prezime/Naziv | OIB         | Adresa                                | Akcije                            |
| Testni Upravitelj   | 84651991762 | Ulica Vatroslava Lisinskog 1 Varaždin | P 🖻 🔋                             |
|                     |             |                                       | Dalje →                           |

Odabirom opcije uredi možete urediti kontakt podatke upravitelja.

# 6.2. Promjena podataka o upravljanju zgradom

Upravitelj opcijom Odaberi adresu odabire jednu ili više zgrada/adresa funkcionalnih cjelina kojima upravlja.

| Vnos upravitelja |                         | 2 Promjena podataka o upravljanju zgradom |
|------------------|-------------------------|-------------------------------------------|
|                  |                         | Odaberi adresu 🔗                          |
|                  | 🕐 Nema adresa za prikaz |                                           |
|                  |                         | ← Nazad Zawis                             |

| Odabir adrese                     |                      |             | ×      |
|-----------------------------------|----------------------|-------------|--------|
| Traži $D$ $\times$                |                      |             |        |
| Adresa                            | Funkcionalna cjelina | IBDZ        | Akcije |
| MARTINA DIVALTA 120, 31000 OSIJEK | Ulaz 1               | 80445778019 | Q      |
| MARTINA DIVALTA 122, 31000 OSIJEK | Ulaz 1               | 80445810014 | ٩      |
|                                   |                      |             |        |

Za svaku odabranu adresu korisnik treba odabirom opcije Uredi u modalu odabrati Vrstu dokumenta (RASKID UGOVORA O UPRAVLJANJU ili ANEKS UGOVORA O UPRAVLJANJU) te priložiti PDF dokument.

| os podataka upravljanja zgradom |                   |         |
|---------------------------------|-------------------|---------|
| Katastarska općina              | Broj kat. čestice |         |
| OSIJEK                          | 6364/1            |         |
| Vrsta dokumenta *               |                   |         |
| RASKID UGOVORA O UPRAVLJANJU    | ×                 |         |
|                                 |                   |         |
| Napomena                        |                   |         |
|                                 |                   |         |
| raskid potpisano.pdf            |                   | ۱.<br>۲ |
| Funkcionalna cjelina            |                   |         |
|                                 |                   |         |

Prilaganje dokumenta za svaku adresu je obavezno za nastavak i predaju zahtjeva u ZIS.

|                                                |                      |                          |                              |                  | Odaberi adresu 🤇 |
|------------------------------------------------|----------------------|--------------------------|------------------------------|------------------|------------------|
| Adresa                                         | Funkcionalna cjelina | Kat. čestica             | Vrsta dokumenta              | Naziv dokumenta  | Akcije           |
| MARTINA DIVALTA 122, 31000<br>OSIJEK, HRVATSKA | Ulaz 1               | K.Č.BR. 6364/1 KO OSIJEK | RASKID UGOVORA O UPRAVLJANJU | raskid potpisano | 2                |

Ako korisnik u zahtjevu odabere više zgrada na području nadležnosti više katastarskih institucija, zahtjev za promjenom će se podijeliti u više manjih zahtjeva kao i u slučaju dodavanja ugovora u RUZ.

Korisnik u ZIS sustavu odlučivat će o svakoj pojedinoj zgradi/adresi funkcionalne cjeline pod upravljanjem upravitelja i o tome može li se promjena (raskid ili aneks) provesti.

Predani zahtjev u ZIS više se ne može uređivati, ali se podaci zahtjeva mogu pregledati u popisu zahtjeva odabirom opcije Pregledaj u stupcu Akcije.

## 6.3. Pregled odluke o raskidu ugovora

Prijavljeni korisnik (upravitelj) nakon odluke nadležnog katastarskog ureda zaprima Obavijest o promjeni u RUZ u sandučić poslovnog korisničkog računa. (Isto kao u 6.3.)

U obavijesti je navedeno ako za neku zgradu/adresu funkcionalne cjeline promjena tj. raskid/aneks ugovora u RUZ nije proveden te dodatne informacije. Dopušteno je ponovno poslati zahtjev za istu zgradu/adresu funkcionalne cjeline ako prvi zahtjev nije odobren.

Ažurirani popis zgrada/adresa funkcionalnih cjelina pod upravljanjem dostupan je na pregled upravitelju kroz uslugu Pregled zgrada/ugovora pod upravljanjem.